Honda Antares Capsule (HAC) Registration and Configuration

# Table of Contents

| Prerequisites        | . 3 |
|----------------------|-----|
| Registration Process | 3   |
| Setting up Wi-fi     | 5   |
| Updating HAC         | 6   |
| Using HAC with i-HDS | . 7 |

### Prerequisites

Prior to registering and configuring the Honda Antares Capsule (HAC), ensure that the prerequisites listed below are met.

- HAC Kit
- i-HDS Laptop
- Available Wi-Fi network name (SSID)
- Onsite IT personnel if Wi-Fi network security configuration is required.
- Stable Internet connection

## **HAC Registration Process**

Registration of the HAC is required for Wi-Fi connections and advanced functionalities. The procedure to register Honda Antares capsule is as follows:

- 1. Connect the Honda Antares Capsule (HAC) via USB cable to the i-HDS laptop.
- 2. Launch the HAC Device Manager application from Windows desktop.

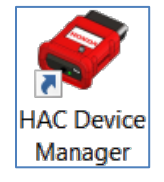

- 3. From the HAC Device Manager, select the HAC unit that is connected via USB.
- Click Login to begin the registration process.
   This will attempt to register the HAC to you for advanced functionalities.

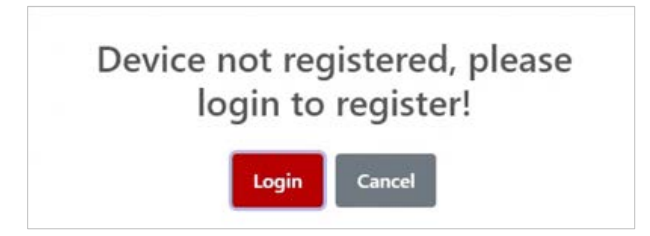

(You will be prompted to sign in with your interactive network user credentials to register the HAC.)

|                                   | BLUE SKIES FOR<br>OUR CHILDREN |             |
|-----------------------------------|--------------------------------|-------------|
| <sup>o</sup> lease enter your use | rname and password of Interact | ive Network |
| Dealer No                         | Dealer No                      |             |
|                                   |                                |             |
| Username                          | Username                       |             |
| Username<br>Password              | Username Password              |             |

- 5. Fill in with your correct user credentials.
- 6. Click Login.

Once registered, the HAC will appear on the HAC Device Manager allowing you to select it.

# Wi-Fi Network Setup for the HAC

The procedure for setting up the HAC to use a Wi-Fi network connection is as follows:

- 1. Select HAC appearing on the HAC Device Manager.
- 2. After connecting to the HAC, select the settings icon to configure the HAC.

| Honda | Disgnostic Cloud             | HAC<br>Manage |
|-------|------------------------------|---------------|
| 1     | Wi-Fi Capsules               |               |
| C     | No Wifi Capsules Available   |               |
|       | USB Capsule                  |               |
|       | HAC Serial No                | Action        |
|       | HAC-000035 • 0               | ••• • •       |
|       | Connection Histo             | ry            |
|       | No Connection History Availa | ble           |
|       |                              |               |

Tabs related to the selected HAC display.

- 3. Select the Wi-Fi Config tab.
- 4. Under **Wi-Fi Config**, search for the desired Wi-Fi and click **Connect**.

Note: Generally, the HAC and i-HDS laptop must be on the same Wi-Fi network SSID name to communication with each other. Speak to your IT personnel if a more complex Wi-Fi network is in use.

| ND              |                      |                                                                       |                                                                           |                                                          |                                                                    |     |
|-----------------|----------------------|-----------------------------------------------------------------------|---------------------------------------------------------------------------|----------------------------------------------------------|--------------------------------------------------------------------|-----|
| Auguestic C Cor | nfiguration          |                                                                       |                                                                           |                                                          |                                                                    |     |
| W6              | Config About Capsule |                                                                       |                                                                           |                                                          |                                                                    |     |
| Curre           | nt SSID :            |                                                                       |                                                                           |                                                          |                                                                    |     |
| IP Add          | fress :              |                                                                       |                                                                           |                                                          |                                                                    |     |
| N               | letwork List         |                                                                       |                                                                           |                                                          |                                                                    |     |
|                 |                      |                                                                       |                                                                           |                                                          |                                                                    |     |
|                 | Signal               | SSID                                                                  | Network Band                                                              | Security                                                 | Action                                                             |     |
|                 |                      | EA9500                                                                | 74 (567                                                                   | MIDA DEV                                                 |                                                                    |     |
|                 |                      |                                                                       |                                                                           | 3010 1.30                                                | Connect                                                            |     |
|                 |                      | ESS_GUEST                                                             | 2.4 GHz                                                                   | None                                                     | Connect                                                            | 1   |
|                 | ****                 | ESS_GUEST<br>VNDRNET                                                  | 2.4 GHz                                                                   | None<br>WPA-PSK                                          | Connect                                                            | - 1 |
| l               |                      | ESS_GUEST<br>VNDRNET<br>ALLHONDAWLAN                                  | 2.4 GHz<br>2.4 GHz<br>2.4 GHz                                             | None<br>WPA-PSK<br>WPA-PSK                               | Connect<br>Connect<br>Connect                                      |     |
| l               | 0000<br>0000<br>0000 | ESS_GUEST<br>VNDRNET<br>ALLHONDAWLAN<br>ETech2                        | 2.4 GHz<br>2.4 GHz<br>2.4 GHz<br>2.4 GHz<br>2.4 GHz                       | WPA-PSK<br>WPA-PSK<br>WPA-PSK<br>WPA-PSK                 | Convect<br>Convect<br>Convect                                      |     |
|                 | ••••<br>••••<br>•••• | ESS,GUEST<br>VUDANET<br>ALLHONDAWLAN<br>ETBOIQ<br>IPhone              | 2.4 GHz<br>2.4 GHz<br>2.4 GHz<br>2.4 GHz<br>2.4 GHz<br>2.4 GHz            | WPA-PSK<br>WPA-PSK<br>WPA-PSK<br>WPA-PSK<br>WPA-PSK      | Connect<br>Connect<br>Connect<br>Connect<br>Connect                | 1   |
|                 |                      | ESS_DUEST<br>VNDINUT<br>ALCHORDAWLAN<br>Diteol2<br>iPhone<br>worksame | 2.4 GHz<br>2.4 GHz<br>2.4 GHz<br>2.4 GHz<br>2.4 GHz<br>2.4 GHz<br>2.4 GHz | None<br>WPA-PSK<br>WPA-PSK<br>WPA-PSK<br>WPA-PSK<br>None | Convet<br>Convet<br>Convet<br>Convet<br>Convet<br>Convet<br>Convet | 1   |

- 5. Enter Wi-Fi network password if required:
- 6. HAC Device manager will verify connection and takes you back to the home page.

(To confirm HAC Wi-Fi setup, select the HAC to see the current connected Wi-Fi network name)

Note: If HAC is connected via USB, HAC Device Manager will show the HAC showing up under USB Capsule. Once HAC is connected to a car wirelessly, HAC will appear under Wi-Fi Capsules.

### Updating HAC

The procedure for updating HAC is as follows:

1. Connect to the HAC and then select the settings icon appearing on device manager.

| HONDA<br>Honda Diagnostic Cloud | HAC<br>Manage |
|---------------------------------|---------------|
| Wi-Fi Capsul                    | es            |
| No Wifi Capsules Availa         | ble           |
| USB Capsul                      | e             |
| HAC Serial No                   | Action        |
| HAC-000035 • 🖲                  |               |
| Connection His                  | tory          |
| No Connection History Av        | ailable       |
|                                 |               |

Tabs related to the selected HAC display.

2. Click **About Capsule** tab.

a. HAC's current version info display and ability to reboot device will show.

| HAC Device Manager  | -                         |      | _            |           |          |   | - 0 ×   |
|---------------------|---------------------------|------|--------------|-----------|----------|---|---------|
| Honda Diagnostic Ch | Configuration             |      |              |           |          | × | Manager |
| (                   | Wifi Config About Capsule |      |              |           |          | 1 |         |
|                     | Software                  |      | Version      |           | Action   |   |         |
| ſ                   | OS Version :              |      | 1.0.6        |           | Update   |   |         |
| -                   | App Version :             |      | 3.1.5        |           | *        | - |         |
|                     | Data Version :            |      | 43.1         |           | *        |   |         |
|                     | Vin Data Versie           | on : | 202305       |           | Update 0 |   |         |
| 1                   |                           |      |              |           |          |   |         |
| 1                   |                           |      | Reboo        | t Capsule |          |   |         |
|                     | HAC-000                   | 004  | 172.22.22.22 |           |          |   |         |
|                     | MDP-026                   | 5406 | 172.22.22.22 |           |          |   |         |
|                     |                           |      |              |           |          |   |         |
|                     |                           |      |              |           |          |   |         |
|                     |                           |      |              |           |          |   |         |
|                     |                           |      |              |           |          |   |         |
|                     |                           |      |              |           |          |   |         |
|                     |                           |      |              |           |          |   |         |
|                     |                           |      |              |           |          |   |         |
|                     |                           |      |              |           |          |   |         |
|                     |                           |      |              |           |          |   |         |
|                     |                           |      |              |           |          |   |         |
|                     |                           |      |              |           |          |   |         |

The **Update** button will display if any update is available. In case no update is available, a check mark will be shown.

### Using HAC with i-HDS

1. **USB Mode:** Using HAC with i-HDS via USB by connecting the HAC to the PC via the USB cable.

**Note:** No other application required to use HAC with i-HDS on USB mode.

#### 2. Wireless Mode:

- 1. Launch HAC Device Manager and connect the HAC to car.
- 2. The HAC that is connected to Wi-Fi will show up under WiFi Capules on the HAC Device manager.
- **3.** Connect to the HAC.
- 4. Please minimize HAC Device Manager and launch i-HDS.
- 5. You can now use the HAC wirelessly with i-HDS.

| HC<br>Ionda D | DINIDA<br>Diagnostic Cloud |                                          |         | HAC<br>Manage |
|---------------|----------------------------|------------------------------------------|---------|---------------|
|               |                            | Wi-Fi Capsules                           | 5       |               |
|               | HAC Serial No              | IP Address                               | Action  |               |
|               | HAC-000035                 | 192.168.0.37                             | Connect |               |
| E             |                            | USB Capsule<br>No USB Capsules Available | 2       |               |
|               |                            | Connection Histo                         | ory     |               |
|               |                            | No Connection History Availa             | able    | 1             |

Note: Closing HAC Device Manager will place the application in the windows system tray on your PC.

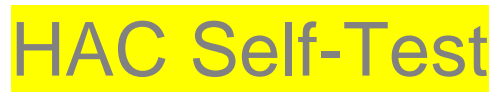

To initialize the Self-Test:

1. Connect to the HAC

2. Select the 鱼 button which is on the right side of the HAC Serial No.

| Hond | ONDA<br>a Diagnostic Cloud |                                 |        | HAC<br>Manager |
|------|----------------------------|---------------------------------|--------|----------------|
| ſ    |                            | Wi-Fi Capsules                  |        |                |
| C    |                            | No Wifi Capsules Available      |        |                |
|      |                            | USB Capsule                     |        |                |
|      | HAC Serial No              |                                 | Action |                |
|      | HAC-000035 • 0             |                                 | • = ×  |                |
|      |                            | Connection History              |        |                |
|      |                            | No Connection History Available |        |                |

| e berice manager    |                   | - □      |
|---------------------|-------------------|----------|
|                     |                   | - 10,000 |
| Honda Self test     |                   |          |
| Test                | Status            |          |
| Serial Number       | HAC-000035        |          |
| MAC Address         | 00:50:15:60:00:23 |          |
| Firmware Address    | 0.9.202311101435  |          |
| OS Version          | 1.0.0             |          |
| Internet Connection | $\odot$           |          |
| API Connection      | $\odot$           |          |
| USB Connection      | $\odot$           |          |
| Overall Result      | 0                 |          |
|                     |                   |          |

 Note: Self-Test shows the statuses of the Internet Connection, API Connection, and USB Connection of HSC. It also displays the Serial Number, MAC Address, Firmware Address, and OS Version. The overall Result must be Green to use HAC efficiently.

### HAC Color Selection

To select the Color for HAC, follow the Procedure below:

1. Connect to the HAC.

2. Click on the Color bar below the HAC Serial No.

| Honda | Diagnostic Cloud | HA0<br>Mana          | C<br>ge |
|-------|------------------|----------------------|---------|
|       | Wi-Fi            | Capsules             |         |
|       | No Wifi C        | apsules Available    | 1       |
|       | USB              | Capsule              |         |
|       | HAC Serial No    | Action               |         |
|       | HAC-000035 • 0   | 0 = ×                |         |
|       | Connec           | tion History         |         |
|       | No Connect       | on History Available |         |

3. You will see the Color selection page below.

| 🗳 HAC Device Ma | inager |        | - 🗆 × |
|-----------------|--------|--------|-------|
|                 | olor   |        | × HAC |
| Honda           | Color  | Action | mager |
|                 |        |        |       |
|                 |        |        |       |
|                 |        |        |       |
|                 |        |        |       |
|                 |        |        | I I   |
|                 |        |        |       |
|                 |        |        |       |
| 5               |        |        |       |
|                 |        |        |       |
|                 |        |        |       |
|                 |        |        |       |
|                 |        |        |       |
|                 |        |        |       |

4. Select the checkmark for the color you want to set for your HAC Serial No.

| 🗬 HAC Device Manager |          | - 🗆 ×  |
|----------------------|----------|--------|
| Help                 | <br>Sund |        |
| H                    |          | HAC    |
| Honda                |          | inager |
| 6                    |          |        |
| -                    |          | -      |
|                      |          |        |
|                      |          |        |
|                      |          | 1      |
|                      |          |        |
|                      |          | _      |
| e e                  |          |        |
|                      |          |        |
|                      |          |        |
|                      |          |        |
|                      |          |        |
|                      |          |        |

5. The selected color is now set for your HAC Serial No.

| 1     |                     |               |
|-------|---------------------|---------------|
| Honda | Diagnostic Cloud    | HAC<br>Manage |
|       | Wi-Fi Cap           | sules         |
|       | No Wifi Capsules a  | Available     |
|       | USB Cap             | sule          |
|       | HAC Serial No       | Action        |
|       | HAC-000035 • 0      | • = ×         |
|       | Connection          | History       |
|       | No Connection Histo | ry Available  |
|       |                     |               |
|       |                     |               |

### HAC Peer to Peer Mode

To enable the Peer to Peer Mode, follow the Procedure below:

- 1. First, connect the HAC to the Laptop and select the 'Connect' button.
- 2. Now click on the middle button from the Action Menu.

| elp   | ce Manager                      | - 🗆 ×<br>ToTra |
|-------|---------------------------------|----------------|
| Honda | English(en-US) V                | HAC<br>Manager |
|       | Wi-Fi Capsules                  |                |
| C     | No Wifi Capsules Available      |                |
|       | USB Capsule                     |                |
|       | HAC Serial No                   | Action         |
|       | HAC-000035 • 6                  |                |
|       | Connection History              |                |
|       | No Connection History Available |                |

### 3. You will get a pop-up like the one below, select 'Proceed'.

| HONDA                    | English(en-US) 🗸                                                                     | HAC      |
|--------------------------|--------------------------------------------------------------------------------------|----------|
| Honda Diagnostic Cloud   |                                                                                      | Wallager |
|                          | Wi-Fi Capsules                                                                       |          |
|                          | No Wifi Capsules Available                                                           |          |
| HAC Serial<br>HAC-000035 | Are you sure to enable Peer to<br>Peer mode?<br>Proceed Cancel<br>Connection History |          |
|                          | No Connection History Available                                                      |          |
|                          |                                                                                      |          |
|                          |                                                                                      |          |

4. That middle button will convert into Yellow when Peer to Peer mode is enabled.

| нер   |                                 |                |
|-------|---------------------------------|----------------|
| Honda | Diagnostic Cloud English(en-US) | HAC<br>Manager |
|       | Wi-Fi Capsules                  |                |
|       | No Wifi Capsules Available      |                |
|       | USB Capsule                     |                |
|       | HAC Serial No                   | Action         |
|       | HAC-000035 • 0                  |                |
|       | Connection History              |                |
|       | No Connection History Available |                |

| HAC Device Manager              | - D.           |                    | onnected                                         |                                  |         |
|---------------------------------|----------------|--------------------|--------------------------------------------------|----------------------------------|---------|
| felp                            |                |                    |                                                  |                                  |         |
| HONDA English(en-US) ~          | HAC<br>Manager | % р                | etroit                                           |                                  |         |
| Wi-Fi Capsules                  | ]              | в н                | AC-000035                                        |                                  |         |
| No Writ Capsules Available      |                | . A                | TS -5G                                           |                                  |         |
| USB Capsule                     |                | A                  | тс                                               |                                  |         |
| HAC Serial No                   | Action         | 1176 M             |                                                  |                                  |         |
| HAC-000035 0                    | • = ×          | M. vi              | shw auto                                         |                                  |         |
| Connection History              |                | Ma Jie             | o_2                                              |                                  |         |
| No Connection History Available |                | <b>A</b> .         |                                                  |                                  |         |
|                                 |                | Networ<br>Change s | rk & Internet settin<br>settings, such as making | i <b>gs</b><br>g a connection me | etered. |
|                                 |                |                    | ₽                                                | (p)<br>Mobile                    |         |
|                                 |                | Wi-Fi              | Airplane mode                                    | hotspot                          |         |

6. Select that HAC serial number appearing on the Wi-Fi list and click on the 'Connect'.

| AC Device Manager                            | Connected                                                                      |      |
|----------------------------------------------|--------------------------------------------------------------------------------|------|
| HONDA English(en-US) V                       | HAC<br>Manager                                                                 |      |
| Wi-Fi Capsules<br>No Wifi Capsules Available | HAC-000035<br>Secured                                                          |      |
| USB Capsule                                  | connect automatically                                                          | nect |
| HAC-000035 0 0                               | ATS-5G                                                                         |      |
| Connection History                           | the vishw auto                                                                 |      |
|                                              | Network & Internet settings<br>Change settings, such as making a connection me |      |
|                                              | Reference     Wi-Fi     Airplane mode hotspot                                  |      |

 Enter the HAC serial number as a password (For example your HAC serial number is HAC-000035 then your password is the same as HAC-000035). And click on the 'Next'.

| HONDA English(en-US) V          |                | HAC<br>Manager                                                                       | E                                                                                                    | Enter the network security key |      |     |  |
|---------------------------------|----------------|--------------------------------------------------------------------------------------|----------------------------------------------------------------------------------------------------|--------------------------------|------|-----|--|
| MI ELC                          | aneulae        |                                                                                      |                                                                                                    | •••••                          |      | 201 |  |
| WI-FI C                         | apsules        |                                                                                      |                                                                                                    | Next                           | Cano |     |  |
| No Wifi Capsu                   | ules Available |                                                                                      | Arr. 1                                                                                                    | io_2                           |      |     |  |
| USB Ca                          | apsule         |                                                                                      | A-                                                                                                    |                                |      |     |  |
| HAC Serial No                   | Action         |                                                                                      | 16.                                                                                                    |                                |      |     |  |
| HAC-000035 • 0                  | 0 = 🛛          |                                                                                      | A                                                                                                    | WATEL BIOTECH                  |      |     |  |
|                                 |                |                                                                                      | 4                                                                                                    | rishw auto_5G                  |      |     |  |
| Connectio                       | on History     |                                                                                      |                                                                                                    |                                |      |     |  |
| No Connection History Available |                | ۵.,                                                                                  | and the state of the state of t |                                |      |     |  |
|                                 |                | Network & Internet settings<br>Change settings, such as making a connection metered. |                                                                                                    |                                |      |     |  |
|                                 |                |                                                                                      | 6                                                                                                    | £                              | (11) |     |  |
|                                 |                |                                                                                      | 11/6                                                                                                    | - <b>D</b> -                   |      |     |  |

8. Now your laptop is connected to HAC wirelessly.

| AC Device Manager – D           |                | 1/10          |               |                                                                                      |          |  |  |  |
|---------------------------------|----------------|---------------|---------------|--------------------------------------------------------------------------------------|----------|--|--|--|
| HONDA English(en-US) V          | HAC<br>Manager |               | Properties    |                                                                                      |          |  |  |  |
| Wi-Fi Capsules                  | Ϋ́             |               |               |                                                                                      | sconnect |  |  |  |
| No Will Capsules Available      |                | °/            |               |                                                                                      |          |  |  |  |
| USB Capsule                     |                | ₽ <i>(</i> /, | ATS           |                                                                                      |          |  |  |  |
| HAC Serial No Actio             | n              | 8             |               |                                                                                      |          |  |  |  |
| HAC-000035 • • •                | ×              | 116           | 7012          |                                                                                      |          |  |  |  |
|                                 |                | 1             | vishw auto    |                                                                                      |          |  |  |  |
| Connection History              |                | 4             | Gca           |                                                                                      |          |  |  |  |
| No Connection History Available |                |               |               |                                                                                      |          |  |  |  |
|                                 |                |               |               | Network & Internet settings<br>Change settings, such as making a connection metered. |          |  |  |  |
|                                 |                |               | ¢>            |                                                                                      |          |  |  |  |
| 4                               |                | WI-FI         | Airplane mode | Mobile<br>hotspot                                                                    |          |  |  |  |

### • Note:

- a. Now you don't have to connect a USB cable to connect the HAC.
- b. This mode is helpful when you want to perform a road test.
- c. Peer to Peer mode is always enabled after being turned on, even if you restart the HAC. You must disable Peer to Peer by clicking the same button.